### **Importing Visicode Data**

#### After the data has been exported from Visicode

1. In the main menu go to Data I/O and select Visicode Import

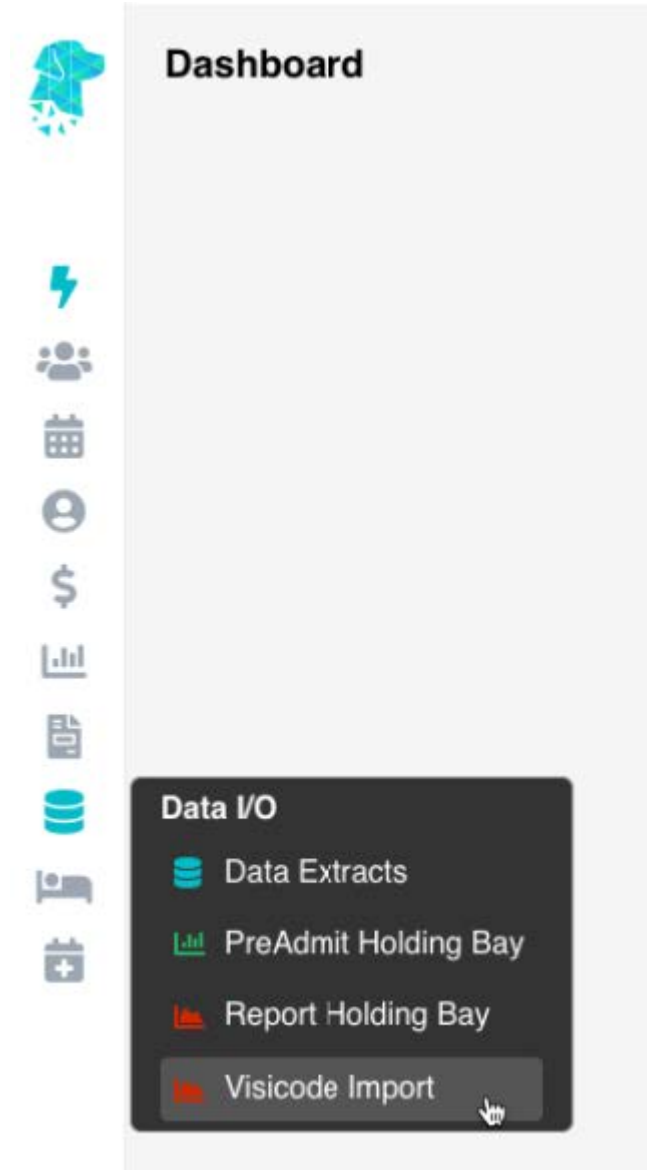

- 2. Select the **Location**
- 3. Click Choose a file
- 4. NB. File must be in a **.txt** format to be imported. Other file formats will not work
- 5. This will produce a list of all the patient information found in the file
- 6. Click Import
- 7. This will automatically update the  ${\bf Coding}\ \&\ {\rm run}\ {\rm the}\ {\bf Grouper}$
- 8. There will be an Excel spreadsheet download for information purposes. This file will show if any of the data imported was unsuccessful.

### **Informed Financial Consent - IFC (Hospital)**

# To provide patients' with information they can understand regarding the costs involved with their admission/episode

- 1. Before an IFC is generated it is advised to run an Online Eligibility Check (OEC) to obtain the out-of-pocket expense for the patient (*see "OEC Online Eligibility Check" instructions*)
- 2. Once the out-of-pocket cost is known, the IFC can be generated from the **Appointments Screen**
- 3. Search for the required patient or
- 4. Navigate to the admission date, theatre & time to locate
- 5. Right click to expand the options & select IFC

| 8     | Teday<br>O Jul V 2022 V O<br>My Tu Av Th Pr Se Bu | G Seach     G     THEATRE 1 [THEATRE 2] [THEATRE 3] | THEATRE 4 | Make an Appointment<br>Edit Episode<br>Copy Appointment<br>Cut Appointment<br>Paste Appointment | Friday, 1 July 2022<br>IBER OF APPOINTMENTS 1 I TOTAL MINU | TES 30 of 720 Mins | ALL  | INUTVICHI | WEEKLY |
|-------|---------------------------------------------------|-----------------------------------------------------|-----------|-------------------------------------------------------------------------------------------------|------------------------------------------------------------|--------------------|------|-----------|--------|
| 7     |                                                   | Time Name                                           | MBN       | History                                                                                         | Surgeon Notes                                              | Sta C              | B HF | Excess    |        |
| 201   | 11 12 13 14 15 16 17                              | 06:00                                               |           | Unarrived                                                                                       | DUCK, Datty                                                |                    |      | 0.00      |        |
|       | 18 19 20 21 22 23 24                              | 06:30                                               |           | Excess/Deposit                                                                                  | DUCK, Datty                                                |                    |      | 0.00      |        |
| 0     | 25 26 27 28 29 30 31                              | 07:00                                               |           | Discharge                                                                                       | DUCK Date                                                  |                    |      | 0.00      |        |
| é     | Locations                                         |                                                     |           | Theatre                                                                                         | outer a s                                                  |                    |      | 0.00      |        |
| 3     | All Locations 😪                                   | 07:30                                               |           | Inpatient                                                                                       | DUCK, Datty                                                |                    |      | 0.00      |        |
| 144   | All Departments                                   | 08:00 POPPINS, M                                    | ary 106   | Certificate                                                                                     | DUCK, Datty                                                |                    | MPL  |           |        |
| 斷     | Doctors/Theztres                                  | 08:30                                               |           | Cligical Indicators<br>Confirmed                                                                | DUCK, Daffy                                                |                    |      | 0.00      |        |
| 8     | All Doctors/Theatres                              | 09:00                                               |           | Send SMS                                                                                        | DUCK, Daffy                                                |                    |      | 0.00      |        |
| 12.00 | Filter<br>All Appointments inc Cancelled          | 09:30                                               |           | Chart Label                                                                                     | DUCK Daffy                                                 |                    |      | 0.00      |        |
| 23    |                                                   | 10.00                                               |           | Delete Appointment                                                                              | DUCK Duty                                                  |                    |      | 0.00      |        |
|       | Action 🔘 💿                                        | 10:00                                               |           | Documents                                                                                       | DOCK, Damy                                                 |                    |      | 0.00      |        |
|       | Walk Patient In                                   | 10:30                                               |           | Create Letter<br>Ouick Form                                                                     | DUCK, Daffy                                                |                    |      | 0.00      |        |
|       | Select an action                                  | 11:00                                               |           | HG21 Left                                                                                       | DUCK, Daffy                                                |                    |      | 0.00      |        |
|       |                                                   | 11:30                                               |           | HG21 Right                                                                                      | DUCK, Daffy                                                |                    |      | 0.00      |        |
|       |                                                   | 12:00                                               |           | Create Invoice                                                                                  | DUCK. Daffy                                                |                    |      | 0.00      |        |
| 2     |                                                   | 12.00                                               |           | iec 🔁                                                                                           |                                                            |                    |      | 0.00      | -      |
| 0     |                                                   | 12:30                                               |           | QEC                                                                                             | DOCK, Damy                                                 |                    |      | 0.03      |        |
|       |                                                   | 13:00                                               |           |                                                                                                 | DUCK, Daffy                                                |                    |      | 0.00      |        |
|       |                                                   | 13:30                                               |           |                                                                                                 | DUCK, Daffy                                                |                    |      | 0.00      |        |
| >     |                                                   | 14:00                                               |           |                                                                                                 | DUCK, Datty                                                |                    |      | 0.00      |        |
| Θ     |                                                   | 14:30                                               |           |                                                                                                 | DUCK Daffy                                                 |                    |      | 0.00      |        |

- 6. Patient details & admission details will be pre-populated into the IFC screen
- 7. If Item numbers were entered at the time of booking, they will be pre-populated into the IFC screen. Otherwise add them under the **MBS/Items** heading
- 8. Leaving the **Bill Type** set to **Default** will allow FYDO to decide how the fees need to be raise, in accordance with the health fund contracts entered into the system
- 9. Click Create IFC to see the charges raised for each item

| Prist realing  | Mary                                                                                        |                                                    | Sun                                      | ame POR    | PPINS         |              |            |      | DOB          |                 | 11)       | Gender      |     |       |      |
|----------------|---------------------------------------------------------------------------------------------|----------------------------------------------------|------------------------------------------|------------|---------------|--------------|------------|------|--------------|-----------------|-----------|-------------|-----|-------|------|
| Address Line 1 |                                                                                             |                                                    | Address Li                               | ne 2       |               |              |            |      | Medicare Nur | sber            |           | Ref         |     |       |      |
| Suburb         | State                                                                                       |                                                    | Postcode                                 |            | -             | Mobile       |            | Home |              |                 | Work      |             |     |       |      |
| Excess         | 0.00 Co-payment                                                                             | 0.00                                               | Default Benefit                          |            | 0.00          | Fund Table   | 12340678A  | Ve   | rification # | 54              | itus Pul  | Date Joined |     | (III) |      |
| Location       | Adeney Private Test 🔍                                                                       | Surgeon/Admitting Dr                               | Duck, Daffy                              |            | ~             | Bill Type    | Default    | ~ 🖪  |              |                 |           |             |     |       |      |
| Adm Date       | 01/07/2022 III Dis Date 01/0                                                                | 7/2022                                             | Start at Day                             | 1          |               | Theatre Mins | 30         | •    | Anaesthetic  | General         |           |             | v   |       |      |
| Accom          | Accom - Advanced Surgical                                                                   | w.                                                 | Room Type                                | Private    |               |              |            | ~    | Procedure    | Colonoscopy & G | astroscop | у           |     |       |      |
| MBS/Items      |                                                                                             |                                                    |                                          | Re-order   | r Rem Numbers | Other Servic | 85         |      |              |                 |           |             |     |       |      |
| Item           | Description                                                                                 |                                                    |                                          | Ban        | d Action      | Item D       | escription |      |              |                 |           |             | Q:y | Ac    | tion |
| 32229          | Removal of one or more polyps during colo<br>which item 32222, 32223, 32224, 32225, 3       | moscopy, in associatio<br>2226, or 32228 applie    | n with a service 1<br>s (Anaes.)         | 0 3        | ×             |              |            |      |              |                 |           |             | 0   |       | ×    |
| 0              | Endoscopic examination of the color to the<br>following a positive faecal occult blood test | caecum by colonosco<br>; or (b) who has sympl      | opy, for a patient:<br>loms consistent w | (a)<br>ith |               |              |            |      |              |                 |           |             |     |       |      |
| 32222          | pathology of the colonic mucosa; or (c) with<br>whom diagnostic imaging has shown an ab     | h anaemia or iron defic<br>phormality of the colon | ciency; or (d) for<br>; or (e) who is    | 2          | *             |              |            |      |              |                 |           |             |     |       |      |
|                | undergoing the first examination following<br>undergoing pre-operative evaluation; or (g)   | surgery for colorectal o<br>for whom a repeat co   | ancer; or (f) who<br>lonoscopy is re     | is         |               |              |            |      |              |                 |           |             |     |       |      |
|                | Oesophagoscopy (not being a service to w                                                    | hich item 41816 or 41                              | 822 applies).                            |            |               |              |            |      |              |                 |           |             |     |       |      |
| 30473          | without biopsy, not being a service associa<br>30479 applies. (Anaes.)                      | ted with a service to w                            | hich item 30478                          | у 1        | *             |              |            |      |              |                 |           |             |     |       |      |
|                |                                                                                             |                                                    |                                          |            | x             |              |            |      |              |                 |           |             |     |       |      |

- 10. Contracted fees will be displayed
- 11. Patient out of pocket will be displayed
- 12. **IFC Message** gives the ability to add a customised message. Use the dropdown to select **Custom Message** & type the message in the field below
- 13. The **Template** field allows you to choose from the available IFC templates in your FYDO database.

FYDO enables hospitals to set a default IFC template for both **insured** and **uninsured** admissions. AS a result, the **Template** dropdown will display options based on the patient's health fund.

- If the **patient has a health fund**, the Template dropdown will show the **insured templates** available in FYDO.

- If the **patient is uninsured** - or if their health fund is categorised as **uninsured** in the FYDO database - the Template dropdown will display the **uninsured templates** added to FYDO.

- 14. **Edit IFC** allows you to return to the previous screen to make any changes require to the item numbers etc.
- 15. Save will generate the IFC & save a copy in the patient Documents
- 16. **Save & Print** will generate the IFC & make it immediately available to view & print. This option will also save a copy in the patients' Documents

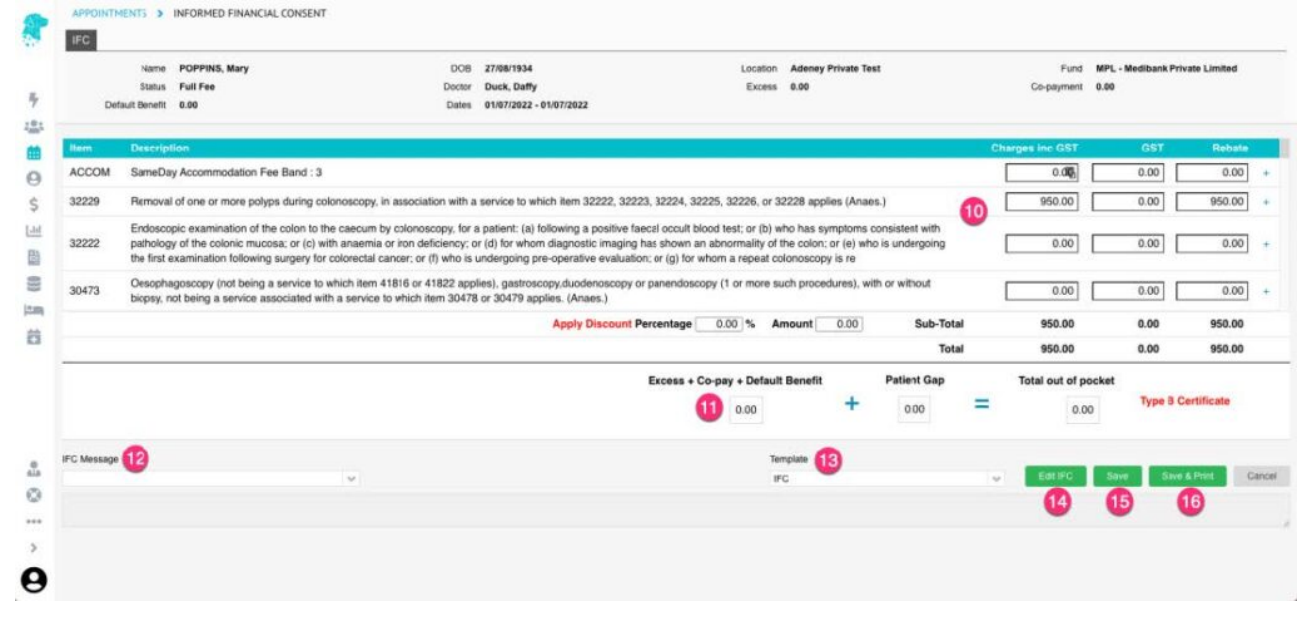

### **End of Day Banking (Hospital)**

- 1. Select **End of Day Banking** from the main menu
- 2. This will open the screen where the user can perform the End of Day Banking
- 3. For multi-location facilities, ensure the correct location is selected

| ETTINGS | > END OF DAY BANKING                                              |                  |           |                                            | 3               | ✓ All Area ✓ All Types                   | Save & Print -                 |
|---------|-------------------------------------------------------------------|------------------|-----------|--------------------------------------------|-----------------|------------------------------------------|--------------------------------|
|         | Total EFT <b>500.00</b><br>Total Amex/Dinens<br>Total Credit Card | 5                | Total Med | Total Cash<br>icare Cheque<br>btal Cheques |                 | Total Balance 500.00 6 No. of Deposits 1 | 0                              |
| ø       | Drawer                                                            | Reference Number | Bank      | Area                                       | Payment Date 11 | Method 11                                | Amount                         |
| • (4)   | Clampett, Eily                                                    | ÷                |           |                                            | 01/06/2022      | EFTPOS                                   | 500.00                         |
| 100 🛩   | Records/Page                                                      |                  |           |                                            |                 |                                          | Records 1-1 of 1 (Page 1 of 1) |
|         |                                                                   |                  |           |                                            |                 |                                          |                                |
|         |                                                                   |                  |           |                                            |                 |                                          |                                |
|         |                                                                   | •                |           |                                            |                 |                                          |                                |
|         |                                                                   |                  |           |                                            |                 |                                          |                                |

- 4. Check each payment off as it is compared with corresponding data for accuracy
- 5. Ensure **Totals** match the EFTPOS settlement & cash/cheques taken
- 6. Total Balance of all revenue received will be shown
- 7. Click Save & Print
- 8. You will be prompted to confirm that you want to clear the transactions.
- 9. Once confirmed with Yes the End of Day Banking Report will be available for printing

### **Re-Printing End of Day Banking Report**

- 1. Select **Reports** from the main menu
- 2. Select End of Day Banking

|     | REPORTS > END OF DAY BANKING |   |            |     |             |   |       |          |                       |   |        |  |
|-----|------------------------------|---|------------|-----|-------------|---|-------|----------|-----------------------|---|--------|--|
| 200 | End of Day Banking           |   |            |     |             |   |       |          |                       |   |        |  |
|     | Location                     |   | Date       |     |             |   |       |          | Last 50 bank deposits |   |        |  |
|     | Adeney Private Test          | ~ | 01/06/2022 | 111 | Select Time | v | Reset | 1        | Select one            | ~ | Update |  |
| 7   | 3                            |   |            | 6   |             |   |       |          | 6                     |   | 6      |  |
| 101 | -                            |   |            |     |             |   |       |          | -                     |   |        |  |
| 益   |                              |   |            |     |             |   |       |          |                       |   |        |  |
| Θ   |                              |   |            |     |             |   |       |          |                       |   |        |  |
| \$  |                              |   |            |     |             |   |       |          |                       |   |        |  |
| Las |                              |   |            |     |             |   |       |          |                       |   |        |  |
| Ees | multi location facilit       | : |            |     |             | t | 100   | ation in | aalaatad              |   |        |  |

- 3. For multi-location facilities, ensure correct location is selected
- 4. Select the **Date & Time** for the required report **OR**
- 5. Select from the list of Last 50 bank deposits
- 6. Click **Update** and the selected report will be displayed on the screen
- 7. It can then be **Printed** or **Exported** using the corresponding blue buttons at the bottom right of the screen

## **Delete a Hospital Booking**

### If an appointment is required to be removed from the system

- 1. Search for the patient  ${\bf OR}$
- 2. Navigate to the date & theatre that the patient is booked for
- 3. Select the patient & right click to open menu
- 4. Select Delete Appointment

| 2 Teday                                      | < Q Search     | 0                 |       | NU              | ABER | Make an Appointment 20<br>Edit Episode | 22<br>DTAL MINUTES 30 of 7 | 120 Mins |     | AL  | L INDIVIDUAL WE |
|----------------------------------------------|----------------|-------------------|-------|-----------------|------|----------------------------------------|----------------------------|----------|-----|-----|-----------------|
| Mo Tu We Th Fr Sa Gu                         | THEATRE 1 THEA | THEATRE 3 THEATRE | 4     |                 |      | Cut Appointment<br>Paste Appointment   |                            |          |     |     |                 |
| 4 5 6 7 8 9 10                               | Time           | Name              | MBN   | Procedure       | Su   | History<br>Arrived                     | Notes                      | Sts      | C B | HE  | Excess          |
| 11 12 13 14 15 10 17                         | 06:00          |                   |       |                 | DL   | Unamived                               |                            |          |     |     | 0.00            |
| 18 19 20 21 22 23 24<br>25 26 27 28 29 30 31 | 06:30          |                   |       |                 | DL   | Excess/Degosit<br>Admit                |                            |          |     |     | 0.00            |
|                                              | 07:00          |                   |       |                 | DL   | Discharge                              |                            |          |     |     | 0.00            |
| All Locations                                | 07:30          | CLAMPETT. Elly    | 104 3 | Right CAT & IOL | DL   | Coding                                 |                            | в        |     | NIB | 0.00            |
| Departments                                  | 08:00          |                   | ~     |                 | DL   | Certificate                            |                            |          |     |     | 0.00            |
| All Departments V                            | 08:30          |                   |       |                 | DL   | Clinical Indicators                    |                            |          |     |     | 0.00            |
| All Doctors/Theates w                        | 09:00          |                   |       |                 | DL   | Send SMS                               |                            |          |     |     | 0.00            |
| All Appointments nc Cancelled                | 09:30          |                   |       |                 | DL   | Chart Label<br>Wristband               |                            |          |     |     | 0.00            |
| Action 👩 💿                                   | 10:00          |                   |       |                 | DL   | Delete Appointment                     |                            |          |     |     | 0.00            |
| A Walk Patient In                            | 10:30          |                   |       |                 | DL   | Create Letter                          |                            |          |     |     | 0.00            |
| Q Find Available Appointment                 | 11:00          |                   |       |                 | DL   | Quick Form<br>HG21 Left                |                            |          |     |     | 0.00            |
|                                              | 11:30          |                   |       |                 | DL   | HC21 Right                             |                            |          |     |     | 0.00            |
|                                              | 12:00          |                   |       |                 | DL   | Create Invoice                         |                            |          |     |     | 0.00            |
|                                              | 12:30          |                   |       |                 | DL   | DEC<br>QEC                             |                            |          |     |     | 0.00            |
|                                              | 13:00          |                   |       |                 | DUK  | CK, Daffy                              |                            |          |     |     | 0.00            |
|                                              | 13:30          |                   |       |                 | DU   | CK, Daffy                              |                            |          |     |     | 0.00            |
|                                              | 14:00          |                   |       |                 | DIN  | CK Daffy                               |                            |          |     |     | 0.00            |

- 5. You will be prompted to **confirm** that you are sure you want to delete the appointment
- 6. Click Yes
- 7. This action is permanent & is not advised if you are required to collate data on cancelled bookings. If statistical information on the cancellation is required then please see instructions on how to **Cancel a Booking** at <u>https://wiki.fydo.cloud/cancel-a-booking/</u>

### **Hospital Data Extraction**

### Exporting Reportable Data (PHDB/HCP/State specific/Cancer Registry)

- 1. Select **Data I/O** from the left-hand menu
- 2. Select Data Extracts

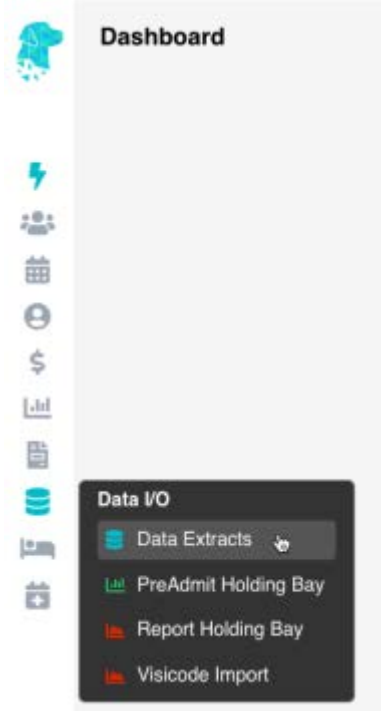

3. Ensure correct location is selected (for facilities with multiple locations)

- 4. Select the month you need to extract
- 5. Select the type of data you need to extract
- 6. Select **Prepare Extract** 
  - ×
- 7.  $\overline{You}$  will be shown:
  - a. Total Number of Episodes for the period
  - b. Number of Episodes Ready to be exported
  - c. Number of Episodes with Errors that require attention
  - d. A list of the episodes that need amendments in order to have your data ready for submission
  - e. An option to print the list of errors, or export it for further action

| 8   | HCP Extrac | et for 01/05/2022 - 31/05/2022 | mber of Episodes Ready | Number of E    | pisodes With Errors | 0                               | LOCATION Hamilton Day Surgery Centre Print Export To |
|-----|------------|--------------------------------|------------------------|----------------|---------------------|---------------------------------|------------------------------------------------------|
|     | MRN        | Patient Name                   | Admission Date         | Discharge Date | Admission No.       | Error                           | Where to Fix                                         |
| 4   | 1000       | FIRST, And West                | 27/05/2022             | 27/05/2022     | 29576               | Missing principal ICD procedure | Coding Screen                                        |
| 201 | 1000       | stratig and disc.              | 27/05/2022             | 27/05/2022     | 29576 d             | Missing principal ICD diagnosis | Coding Screen                                        |
| 益   | 1000       | ALCOHOL: TOTAL                 | 27/05/2022             | 27/05/2022     | 29626               | Missing principal ICD procedure | Coding Screen                                        |
| 0   | 1000       | And State Street               | 27/05/2022             | 27/05/2022     | 29626               | Missing principal ICD diagnosis | Coding Screen                                        |
|     |            |                                |                        |                |                     |                                 |                                                      |

- 8. Navigate to the screen that is identified as **Where to fix** and amend the information that is required. This can be done with a **Right Click** on the line, or using the **Patient Name Hyperlink** to navigate to the require screen.
- 9. Once all errors have been rectified, follow the above steps again to check that the data is ready to export
- 10. Data is ready to export once there are no more errors documented in the list.
- 11. Once all errors are rectified the Print & Export To options in the top right corner (e. in the above image) will change to a **Submit** button. Click **Submit**
- 12. Your data files will be saved in FYDO
- 13. You can download this file by using the down arrow ↓ under the **Action** column with a normal mouse click (*not a Right Click*)
- 14. You can upload these files directly into the appropriate portal. (*Ensuring the file name for BUPA does not contain any symbols*)
- 15. Once uploaded there is no need to keep a copy of the file on your computer, as you are able to access & download again if required from FYDO.

For instructions on how to **Re-Extract Hospital Data** visit our wiki page: <u>Re-Submitting a Hospital Data Extraction</u>

### **<u>Create a New Patient (Hospital)</u>**

#### There are a number of ways this can be done. Most commonly it would be done while making an appointment.

- 1. Once you have navigated to the date & time for the appointment, right click & select **Make an Appointment**
- 2. This will open up the **Patient Lookup** box where you are able to search for the desired patient
- 3. If you are unable to locate the patient click the **Create New Patient** button

| Turkey                                                                                                    | C Q Seem                                                   | HE 2 THEATME 3 111 | KTRE # | - 4                         | Friday, 1 (                                                                         | lony 2022<br>e   TETRIC AMALITEE e of | 120 Mes | - | NEWAY                                                  |
|----------------------------------------------------------------------------------------------------|------------------------------------------------------------|--------------------|--------|-----------------------------|-------------------------------------------------------------------------------------|---------------------------------------|---------|---|--------------------------------------------------------|
| 1         1         2         1           1         5         1         5         1         5         1           1         1         1         2         2         4         5         1           1         1         1         2         2         4         2         3         1           0         1         1         1         2         1         1         1         1         1         1         1         1         1         1         1         1         1         1         1         1         1         1         1         1         1         1         1         1         1         1         1         1         1         1         1         1         1         1         1         1         1         1         1         1         1         1         1         1         1         1         1         1         1         1         1         1         1         1         1         1         1         1         1         1         1         1         1         1         1         1         1         1         1         1 | Time<br>(6.02<br>06.30<br>07.30<br>07.30<br>08.50<br>08.50 | Waters -           | MEX    | Procedure<br>Patient Lookup | Burgeon<br>DUCK: Daffy<br>DUCK: Daffy<br>DUCK: Daffy<br>DUCK: Daffy<br>OLICK: Daffy | Notes                                 | Sta C   |   | Excess<br>0.00<br>0.00<br>0.00<br>0.00<br>0.00<br>0.00 |
| All Appointments Inc Canadia     All Appointments Inc Canadia     White Material     White Material     White Material     There is a statem                                                                                                    | 09:30<br>10:00<br>10:30<br>11:00                           | a Palient O Other  |        |                             | DUCK, Daity<br>DUCK, Daity                                                          | 3                                     |         |   | 6.00<br>0.00<br>0.00<br>0.00                           |
| 4<br>0<br>                                                                                                    | 1200<br>1230<br>1330                                       |                    |        |                             | DUCK, Daity<br>DUCK, Daity<br>DUCK, Daity<br>DUCK, Daity<br>DUCK, Daity             |                                       |         |   | 6.00<br>6.00<br>6.00<br>6.00                           |

- 4. You are required to add a minimum of **First & Last Name** and all other fields are optional when initially adding a patient (*but be aware that certain fields may be required, once the patient is admitted, for reporting purposes*)
- 5. Once all desired information is entered click  ${\bf Save}$
- 6. The appointment screen will then open to add all required information for that particular booking

#### Patients are also able to be added without having an appointment scheduled.

- 1. Select the **Patients** tab from the left main menu
- 2. **Search** to see if the patient is already entered into the system
- 3. If they have not previously been added, click **Create Patient**

| First Name 1 | Address                                                   | Suburb                                                                                                    | State                                                                                                    | DOB                                                                                                    | Age                                                                                                    | MRN                                                                                                    | File No.                                                                                                    | 1                                                                                                    | Archived                                                                                                    |
|--------------|-----------------------------------------------------------|----------------------------------------------------------------------------------------------------|----------------------------------------------------------------------------------------------------|----------------------------------------------------------------------------------------------------|----------------------------------------------------------------------------------------------------|----------------------------------------------------------------------------------------------------|----------------------------------------------------------------------------------------------------|----------------------------------------------------------------------------------------------------|----------------------------------------------------------------------------------------------------|
| Dean         | 4 Adeney Ava, Kew                                         | KEW                                                                                                    | VIC                                                                                                    | 10/01/1985                                                                                                    | 37                                                                                                    | 105                                                                                                    |                                                                                                    |                                                                                                    |                                                                                                    |
| Elly         | 100 Bel-Air Drive                                         | CALIFORNIA GUL<br>LY                                                                                                    | VIC                                                                                                    | 08/11/1959                                                                                                    | 62                                                                                                    | 104                                                                                                    |                                                                                                    |                                                                                                    |                                                                                                    |
| Mairex       | 44 Lowood Street                                          | AMPHITHEATRE                                                                                                    | VIC                                                                                                    | 15/04/1926                                                                                                    | 96                                                                                                    | 103                                                                                                    |                                                                                                    |                                                                                                    |                                                                                                    |
| Simon        | 99 Reef Road                                              | BARRYS REEF                                                                                                    | VIC                                                                                                    | 05/01/1983                                                                                                    | 39                                                                                                    | 101                                                                                                    |                                                                                                    |                                                                                                    |                                                                                                    |
| Рорру        | 12 Floral Way                                             | FLOWERDALE                                                                                                    | VIC                                                                                                    | 12/04/2011                                                                                                    | 11                                                                                                    | 102                                                                                                    |                                                                                                    |                                                                                                    |                                                                                                    |
|              |                                                           |                                                                                                    |                                                                                                    |                                                                                                    |                                                                                                    |                                                                                                    |                                                                                                    | Records 1-                                                                                                    | -5 of 5 (Page 1 of 1                                                                                                    |
|              |                                                           |                                                                                                    |                                                                                                    |                                                                                                    |                                                                                                    |                                                                                                    |                                                                                                    |                                                                                                    |                                                                                                    |
|              |                                                           |                                                                                                    |                                                                                                    |                                                                                                    |                                                                                                    |                                                                                                    |                                                                                                    |                                                                                                    |                                                                                                    |
|              |                                                           |                                                                                                    |                                                                                                    |                                                                                                    |                                                                                                    |                                                                                                    |                                                                                                    |                                                                                                    |                                                                                                    |
|              |                                                           |                                                                                                    |                                                                                                    |                                                                                                    |                                                                                                    |                                                                                                    |                                                                                                    |                                                                                                    |                                                                                                    |
|              |                                                           |                                                                                                    |                                                                                                    |                                                                                                    |                                                                                                    |                                                                                                    |                                                                                                    |                                                                                                    |                                                                                                    |
|              |                                                           |                                                                                                    |                                                                                                    |                                                                                                    |                                                                                                    |                                                                                                    |                                                                                                    |                                                                                                    |                                                                                                    |
|              | Eirst.Name 14<br>Dean<br>Elly<br>Mairox<br>Simon<br>Poppy | Einst Mante 12     Addrews       Dean     4 Adeney Ava, Kew       Elly     100 Bel-Air Drive       Mairex     44 Lowcod Street       Simon     99 Reef Road       Poppy     12 Floral Way | Einst Name     Address     Buburb       Dean     4 Adeney Avs, Kew     KEW       Elly     100 Bel-Air Drive     CALIFORNIA GUL<br>LY       Mairex     44 Lowood Street     AMPHITHEATRE       Simon     99 Reef Road     BARRYS REEF       Poppy     12 Floral Way     FLOWERDALE | Einst Name     1     Address     Suburb     State       Dean     4 Adeney Ava, Kew     KEW     VIC       Elly     100 Bel-Air Drive     CALIFORHIA GUL<br>LY     VIC       Mairex     44 Lowood Street     AMPHITHEATER     VIC       Simon     99 Reef Road     BARRYS REEF     VIC       Poppy     12 Floral Way     FLOWERDALE     VIC | Einst Name         Address         Guburb         State         DOB           Dean         4 Adeney Avs, Kew         KEW         VIC         10/01/1985           Elly         100 Bel-Air Drive         CALIFORNIA GUL<br>LY         VIC         08/11/1959           Mairex         44 Lowcod Street         AMPHITHEATRE         VIC         15/04/1926           Simon         99 Reef Road         BARRYS REEF         VIC         05/01/1983           Poppy         12 Floral Way         FLOWERDALE         VIC         12/04/2011 | Einst Name         51         Address         State         DOG         Age           Dean         4 Adeney Ava, Kew         KEW         VIC         10/01/1985         37           Elly         100 Bel-Air Drive         CALIFORNIA GUL<br>LY         VIC         08/11/1959         62           Mairex         44 Lowood Street         AMPHITHEATRE         VIC         15/04/1926         96           Simon         98 Reef Road         BARRYS REEF         VIC         05/01/1983         39           Poppy         12 Floral Way         FLOWERDALE         VIC         12/04/2011         11 | Einst Manns 1:         Address         Suburb         State         DOB         Age         MRM           Dean         4 Adensy Avs, Kew         KEW         VIC         10/01/1985         37         105           Elly         100 Bel-Air Drive         CALIFORNIA GUL<br>LY         VIC         08/11/1959         62         104           Mairex         44 Lowood Street         AMPHITHEATRE         VIC         15/04/1928         96         103           Simon         96 Reef Road         BARYS REEF         VIC         05/01/1983         39         101           Poppy         12 Floral Way         FLOWERDALE         VIC         12/04/2011         11         102 | Einst Name 1:         Address         Guburb         State         DOB         Age         MRN         File No.           Dean         4 Adeney Avs, Kew         KEW         VIC         10/01/1985         37         105             Elly         100 Bel-Air Drive         CALIFORNIA GUL<br>LY         VIC         08/11/1999         62         104                      100 Bel-Air Drive         VIC         08/11/1999         62         104 <td>Einst Name 1         Address         Buburb         State         DOI         Age         MRN         File No.         A           Dean         4 Adeney Ava, Kew         KEW         VIC         1001/1985         37         105                                  Main                                                                         </td> | Einst Name 1         Address         Buburb         State         DOI         Age         MRN         File No.         A           Dean         4 Adeney Ava, Kew         KEW         VIC         1001/1985         37         105                                  Main |

- 4. You are required to add a minimum of **First & Last Name** and all other fields are optional when initially adding a patient (*but be aware that certain fields may be required, once the patient is admitted, for reporting purposes*)
- 5. Once all desired information is entered click **Save**

## **Cancel a Hospital Booking**

#### If a patient cancels their appointment

- 1. Search for the patient **OR**
- 2. Navigate to the date & theatre that the patient is booked for
- 3. Select the patient & right click to open menu
- 4. Select Edit Episode

| 2 Tidaty<br>0 jul v 2022 v 0<br>Mo Tu We Th F) 5a 5y | Q Search     THEATRE 1     THEATRE 2     THEATRE 3     THEATRE 4 | NUMBER<br>NUMBER<br>Copy Appointment<br>Cut Appointment<br>Paste Appointment | L<br>NINUTES 30 of 720 Mins | ALL INDIVIDUAL WEEKLY |
|------------------------------------------------------|------------------------------------------------------------------|------------------------------------------------------------------------------|-----------------------------|-----------------------|
| 4 5 6 7 8 9 10                                       | Time Name MRN                                                    | Procedure Su Arrived                                                         | Notes Sts C B               | HF Excess             |
| 11 12 13 14 15 10 17                                 | 06:00                                                            | DL Unamved                                                                   |                             | 0.00                  |
| 18 19 20 21 22 23 24                                 | 06:30                                                            | Excess/Degosit<br>DL Admit                                                   |                             | 0.00                  |
| )                                                    | 07:00                                                            | DL Discharge                                                                 |                             | 0.00                  |
| Locations                                            | 07:30 CLAMPETT FIN 104 2                                         | Direct CAT & IOL DI Coding                                                   | 8                           | NB 0.00               |
| All Locations                                        |                                                                  | Inpatient                                                                    | Ŭ                           | 113 0.00              |
| All Departments v                                    | 08:00                                                            | OL Certificate                                                               |                             | 0.00                  |
| Doctors/Theatres                                     | 08:30                                                            | DL Confirmed                                                                 |                             | 0.00                  |
| All Doctors/Theatres w                               | 09:00                                                            | DL Seno SMS                                                                  |                             | 0.00                  |
| All Appointments Inc Cancelled                       | 09:30                                                            | DL Wristband                                                                 |                             | 0.00                  |
| Action 👩 🔿                                           | 10:00                                                            | DL Delete Appointment<br>Documents                                           |                             | 0.00                  |
| Malk Patient In                                      | 10:30                                                            | DL Create Letter                                                             |                             | 0.00                  |
| Q Find Available Appointment                         | 11:00                                                            | Quick Form<br>DL HC21 Left                                                   |                             | 0.00                  |
|                                                      | 11:30                                                            | DL HC21 Right                                                                |                             | 0.00                  |
| A                                                    | 12:00                                                            | DL Create Invoce                                                             |                             | 0.00                  |
| 7                                                    | 12:30                                                            | DL QEC                                                                       |                             | 0.00                  |
|                                                      | 13:00                                                            | DUCK, Daffy                                                                  |                             | 0.00                  |
|                                                      | 13:30                                                            | DUCK, Daffy                                                                  |                             | 0.00                  |
| ,                                                    | - 14:00                                                          | DIRCK Daffy                                                                  |                             | 0.00                  |

- 5. Use the **Cancelled** drop down to select a reason for cancellation (*N.B these cancelled reasons* are fully customisable & can be added or edited in **Setting** under the **Cancelled Reasons** option to assist facilities obtain the cancellation data that they require)
- 6. Click Save

|                                                                                                    |                                                                                                    |                                                                                                    |                                                                      |                                                                     |    |       | and the second second sec |                                                                 |                     |                                              |                                                          | -                                          |                    |                      |
|----------------------------------------------------------------------------------------------------|----------------------------------------------------------------------------------------------------|----------------------------------------------------------------------------------------------------|----------------------------------------------------------------------|---------------------------------------------------------------------|----|-------|----------------------------------------------------------------------------------------------------|-----------------------------------------------------------------|---------------------|----------------------------------------------|----------------------------------------------------------|--------------------------------------------|--------------------|----------------------|
| Booking Details                                                                                                |                                                                                                    |                                                                                                    |                                                                      |                                                                     |    |       | Fund Details                                                                                                    |                                                                 |                     |                                              |                                                          |                                            |                    |                      |
| Location                                                                                                    | Adeney Private Test                                                                                    |                                                                                                    |                                                                      |                                                                     | 45 | *     | Health Fund                                                                                                    | NIB - NIB Health Fur                                            | nds Limited         |                                              |                                                          |                                            |                    |                      |
| Theatre/List                                                                                                   | Theatre 4                                                                                              |                                                                                                    |                                                                      |                                                                     |    | Υ.    | Membership No.                                                                                                    | 123456                                                          | UPI 0               | Excess                                       |                                                          | 0.00 Co-pa                                 | 1                  | 0,                   |
| Dr/Surgeor                                                                                                    | DUCK, Dr.Daffy                                                                                         |                                                                                                    |                                                                      |                                                                     |    | Υ.    | Insurance Status                                                                                                    | Full Fee                                                        |                     |                                              | ~                                                        |                                            | Claim Deta         | als                  |
| Surgical Assistant                                                                                             | Select Surgical Assistant                                                                              |                                                                                                    |                                                                      |                                                                     |    | v     |                                                                                                    |                                                                 |                     |                                              |                                                          |                                            |                    |                      |
| Other Surgical Assistant                                                                                       | Select Other Surgical Assista                                                                          | int                                                                                                    |                                                                      |                                                                     |    | ~     | Items                                                                                                    |                                                                 |                     |                                              |                                                          |                                            |                    |                      |
| Anaesthetist                                                                                                   | MOUSE, Dr Mickey                                                                                       |                                                                                                    |                                                                      |                                                                     |    | *     |                                                                                                    |                                                                 |                     |                                              |                                                          |                                            |                    |                      |
| Anaesthetic (Primary,                                                                                          | General                                                                                                | ~ Anaes                                                                                                | sthetic None                                                         |                                                                     |    | ~     | Code                                                                                                    | Description                                                     |                     |                                              |                                                          |                                            | Band               | Actio                |
| Apmt Date                                                                                                    | 01/07/2022                                                                                             | Time 07:30 AM                                                                                          |                                                                      | Adm # 9                                                             |    |       | 49700                                                                                                    | LENS EXTRACTION                                                 | ON AND INSERTK      | ON OF INTRAC                                 | CULAR LEN                                                | S, excluding                               |                    | ×                    |
| Appointment Type                                                                                               | Theatre 4 - AM                                                                                         |                                                                                                    | 14 M                                                                 | Mins                                                                | 30 |       | II 42/02                                                                                                    | greater than 3 dio                                              | ptres following the | removal of cata                              | ract in the first                                        | it eye (Anaes.)                            | 0                  |                      |
| Proc Notes                                                                                                    | Right GAT & IOL                                                                                        |                                                                                                    |                                                                      |                                                                     |    | Υ.    |                                                                                                    |                                                                 |                     |                                              |                                                          |                                            |                    | ×                    |
| Other Notes                                                                                                    | BIUA*                                                                                                  |                                                                                                    |                                                                      |                                                                     |    |       |                                                                                                    |                                                                 |                     |                                              |                                                          |                                            |                    |                      |
|                                                                                                    |                                                                                                    |                                                                                                    |                                                                      |                                                                     |    |       | Other Services                                                                                                    | ription                                                         |                     | Qty 1                                        | Date of Srv                                              | Send Invoice                               | То                 | Acti                 |
|                                                                                                    |                                                                                                    |                                                                                                    |                                                                      |                                                                     |    |       | Other Services Code Desi AL005 DUO                                                                                                    | rription<br>VISC VISCOELASTIC S                                 | SYSTEM              | Qty<br>1                                     | Date of Srv<br>01/07/2022                                | Send Invoice<br>Health Fund                | то                 | Actio                |
|                                                                                                    |                                                                                                    |                                                                                                    |                                                                      |                                                                     |    |       | Other Services                                                                                                    | rription<br>VISC VISCOELASTIC S<br>AcrySol SN60WF               | SYSTEM              | Oty 1                                        | Date of Srv<br>01/07/2022<br>01/07/2022                  | Send Invoice<br>Health Fund<br>Health Fund | То<br>~<br>~       | Actio<br>X<br>X      |
|                                                                                                    | OEC Received OEC                                                                                       | Checked 🗌 Admission F                                                                                  | Form Received                                                        | Chart Ready                                                         |    |       | Other Services Code Dese AL005 DUO AL021 Alcor                                                                                                    | HIPTON<br>VISC VISCOELASTIC S<br>AcrySof SN60WF                 | SYSTEM              | Oty 1                                        | Date of Srv<br>01/07/2022<br>01/07/2022                  | Send Invoice<br>Health Fund<br>Health Fund | To<br>             | Actic<br>X<br>X      |
| Patient Category                                                                                               | OEC Received OEC Day Only SI                                                                           | Checked                                                                                                | Form Received                                                        | ) Chart Ready<br>0                                                  |    |       | Other Services Code Des AL005 DUO AL021 Alcor                                                                                                    | ription<br>VISC VISCOELASTIC &<br>AcrySof SN80WF                | SYSTEM              | Qty<br>1<br>1                                | Date of Srv<br>01/07/2022<br>01/07/2022                  | Send Invoice<br>Health Fund<br>Health Fund | то<br>•<br>•<br>•  | Actic<br>X<br>X      |
| Patient Category<br>Accom Type                                                                                 | OEC Received OEC     Day Only S     Accom - Advanced Surgical                                          | Checked C Admission F<br>lart at Day 1                                                                 | Form Received Discharge<br>Room Type Pr                              | Chart Ready<br>0                                                    |    | ~     | Other Services           Code         Desc           AL005         DUO           AL021         Alcor           Referring Details         Referring Details                                                                                                    | ri <mark>ption</mark><br>VISC VISCOELASTIC S<br>AcrySol SN60WF  | SYSTEM              | Qty 1<br>1<br>0                              | Date of Srv<br>01/07/2022<br>01/07/2022                  | Send Invoice<br>Health Fund<br>Health Fund | .To<br>~<br>~<br>~ | Actic<br>X<br>X      |
| Patient Category<br>Accom Type<br>5 Cancellec                                                                  | OEC Received OEC Day Only S Accom - Advanced Surgical                                                  | Checked Admission F<br>tart at Day 1                                                                   | Form Received Discharge<br>Room Type Pr                              | Chart Ready<br>0<br>rivate<br>Arrived Time                          |    | ¥     | Other Services Code Desc ALDOS DUO ALD21 Alcon Referring Details                                                                                                    | cription<br>VISC VISCOELASTIC S<br>AcrySof SNBOWF               | SYSTEM              | Qty<br>1<br>1<br>0                           | Date of Srv<br>01/07/2022<br>01/07/2022                  | Send Invoice<br>Health Fund<br>Health Fund | το<br>•<br>•<br>•  | Actic<br>X<br>X      |
| Patient Category<br>Accom Type<br>5 Canceliec<br>Booking Code 1                                                | OEC Received OEC Day Only V S Accom - Advanced Surgical                                                | Checked Admission F<br>tari at Day 1<br>Confirmed<br>Booking Cr                                        | Form Received Discharge Proceedings                                  | Chart Ready<br>0<br>nvate<br>Arrived Time                           |    | 2     | Other Services Code Desc AL005 DUO AL021 Alcor Referring Details Previous Referrats                                                                                                    | r <mark>ription</mark><br>VISC VISCOELASTIC S<br>AcrySof SNBOWF | SYSTEM              | Qty 1<br>1<br>0                              | Date of Srv<br>01/07/2022<br>01/07/2022                  | Send Invoice<br>Health Fund<br>Health Fund | лто<br>•<br>•<br>• | Activ<br>X<br>X      |
| Patient Category<br>Accom Type<br>Booking Code 1<br>Food instructions                                          | OEC Received OEC Day Only S Accom - Advanced Surgical Cancelled Cancelled After Annual                 | Checked Admission P<br>tart at Day 1<br>Confirmed<br>Beoking Co                                        | Form Received Discharge Room Type Pr                                 | Chart Ready<br>0<br>nivate<br>Arrived Time                          |    | 2     | Other Services           Code         Dess           AL005         DUO           AL021         Alcon           Referring Details         Previous Referrats                                                                                                    | rtiption<br>VISC VISCOELASTIC S<br>AcrySof SNEOWF               | SYSTEM              | Qty<br>1<br>0                                | Date of Srv<br>01/07/2022<br>01/07/2022                  | Send Invoice<br>Health Fund<br>Health Fund | То<br>•<br>•       | Activ<br>X<br>X      |
| Pasient Category<br>Accom Type<br>5 Gancelec<br>Booking Code 1<br>Food Instructions<br>Planned Time in Theatre | OEC Received OEC Day Only S Accom - Advanced Surgical Cancelled Cancelled After Arrival Did not attend | Checked Admission F<br>tart at Day 1<br>Confirmed<br>Sooking Co                                        | Form Received Discharge<br>Room Type Pr<br>ode 2<br>Proced           | Chart Ready<br>0<br>Invate<br>Arrived Time                          |    | 2     | Other Services Code Des LL005 DUO LL021 Alcor Referring Details Previous Referring Referring Doctor                                                                                                    | Hiption<br>VISC VISCOELASTIC S<br>AcrySol SN60WF<br>ADD REFI    | SYSTEM              | Qty 1<br>1<br>0<br>Referral To               | Date of Srv<br>01/07/2022<br>01/07/2022                  | Send Invoice<br>Health Fund<br>Health Fund | То<br>•<br>•       | Actic<br>X<br>X<br>X |
| Patient Category<br>Accom Type<br>Booking Cose 1<br>Food Instruction<br>Planned Time Theatre<br>Program        | OEC Received OEC Day Only S Accom - Advanced Surgical Cancelled Cancelled After Arrival Did not attend | Checked Admission F<br>tart at Day 1<br>Confirmed<br>Confirmed<br>Beoking Co<br>Time<br>Time<br>NHTP N | Form Received Discharge<br>Room Type Pr<br>ode 2<br>Proced<br>No Y ? | Chart Ready<br>0<br>Invate<br>Arrived Time<br>dure Time<br>Inv Hold |    | 2 2 X | Other Services Code Des AL005 DUO AL021 Alcor Referring Details Previous Referrias Referring Doctor Search for a Referring                                                                                                    | Infplian<br>INSC VISCOELASTIC S<br>Acrylof SNBOWF<br>Acrob REFI | SYSTEM              | Oty 1<br>1<br>0<br>Reterral To<br>Search for | Date of Srv<br>01/07/2022<br>01/07/2022<br>a Referral To | Send Invoice<br>Health Fund<br>Health Fund | To<br>•<br>•       | Activ<br>X<br>X      |

- 7. The patient will now be displayed with a strikethrough & the appointment time will be available to book another patient
- 8. To view your screen without the cancelled patients, use the **Filter Dropdown** and select **All Appointments Exc Cancelled**

| Today                                           | C Q Search |                           |      | NU              | Friday, 1   | July 2022<br>1   TOTAL MINUTES 30 0 | ( 750 Mins |     | AL |        |
|-------------------------------------------------|------------|---------------------------|------|-----------------|-------------|-------------------------------------|------------|-----|----|--------|
| Me Tu We Th Fi Sa Su                            | THEATRE 1  | HEATRE 2 THEATRE 3 THEATR | 2E 4 |                 |             |                                     |            |     |    |        |
| 4 5 6 7 8 9 10                                  | Time       | Name                      | MRN  | Procedure       | Surgeon     | Notes                               | Sts        | С В | HF | Excess |
| 11 12 13 14 15 16 17                            | 06:00      |                           |      |                 | DUCK. Daffy |                                     |            |     |    | 0.00   |
| 18 19 20 21 22 23 24<br>25 26 27 28 29 30 31    | 06:30      |                           |      |                 | DUCK, Daffy |                                     |            |     |    | 0.00   |
|                                                 | 07:00      |                           |      |                 | DUCK, Daffy |                                     |            |     |    | 0.00   |
| All Locations                                   | 07:30      |                           |      |                 | DUCK, Daffy |                                     |            |     |    | 0.00   |
| epartments                                      | 07:30      | 7 GLAMPETT-Elly           | 104  | Right CAT & IOL | DUCK, Dafly |                                     | 8          |     | NB | 0.00   |
| U Departments v                                 | 08:00      |                           |      |                 | DUCK, Daffy |                                     |            |     |    | 0.00   |
| Ni Doctore/Ineatres                             | 08:30      |                           |      |                 | DUCK, Daffy |                                     |            |     |    | 0.00   |
| All Appointments Inc Garcelled                  | 09:00      |                           |      |                 | DUCK, Daffy |                                     |            |     |    | 0.00   |
| All Appointments Inc Cancelled<br>Not Billed    | 09:30      |                           |      |                 | DUCK, Daffy |                                     |            |     |    | 0.00   |
| Waiting Room<br>Did not show                    | 10:00      |                           |      |                 | DUCK, Daffy |                                     |            |     |    | 0.00   |
| Not confirmed<br>All Appointments Exc Carcelled | 10:30      |                           |      |                 | DUCK, Daffy |                                     |            |     |    | 0.00   |
|                                                 | 11:00      |                           |      |                 | DUCK, Daffy |                                     |            |     |    | 0.00   |
|                                                 | 11:30      |                           |      |                 | DUCK, Daffy |                                     |            |     |    | 0.00   |
|                                                 | 12:00      |                           |      |                 | DUCK, Daffy |                                     |            |     |    | 0.00   |
|                                                 | 12:30      |                           |      |                 | DUCK, Daffy |                                     |            |     |    | 0.00   |
|                                                 | 13:00      |                           |      |                 | DUCK, Daffy |                                     |            |     |    | 0.00   |
|                                                 | 13:30      |                           |      |                 | DUCK Daffy  |                                     |            |     |    | 0.00   |

- 9. To view the cancelled patients ensure you select **All Appointments Inc Cancelled** from the **Filter Dropdown**
- To reinstate an appointment, follow the above steps 1 > 4 and remove the cancellation reason from the episode before clicking Save

### **Hospital Appointments Screen**

### Navigating the Appointments Screen

×

- 1. Ability to select required date and return to the current day using the **Today** option
- 2. Search to locate a particular patient/booking
- 3. **Date** being displayed along with **Number of patients** booked & **Minutes** the theatre is booked, & still available, for
- 4. View gives the ability to choose how the theatres are displayed
  - a. All shows all theatres for 1 day
  - b. Individual shows 1 theatre for 1 day
  - c. Weekly shows 1 theatre for the whole week
  - d. List shows all appointments in 1 list
- 5. Select which **Theatre** is required
- 6. Filter the patients viewed to include/exclude cancelled patients etc
- 7. Create **Custom Views** so that relative information can be easily displayed to enable efficient workflow
- 8. Print Theatre Lists, Send Bulk SMS's to patients & Re-Order Lists

## **Hospital Adjustments**

#### Adjustments via the Adjustments Screen

If an adjustment is required for refund, write off, incorrect billing purposes etc it can be done using the Adjustments Screen or from the patient History / Episode screen. Both options are explained below.

#### Making the entry from the Adjustments Screen

1. Go to Accounts in the main menu & select Adjustments

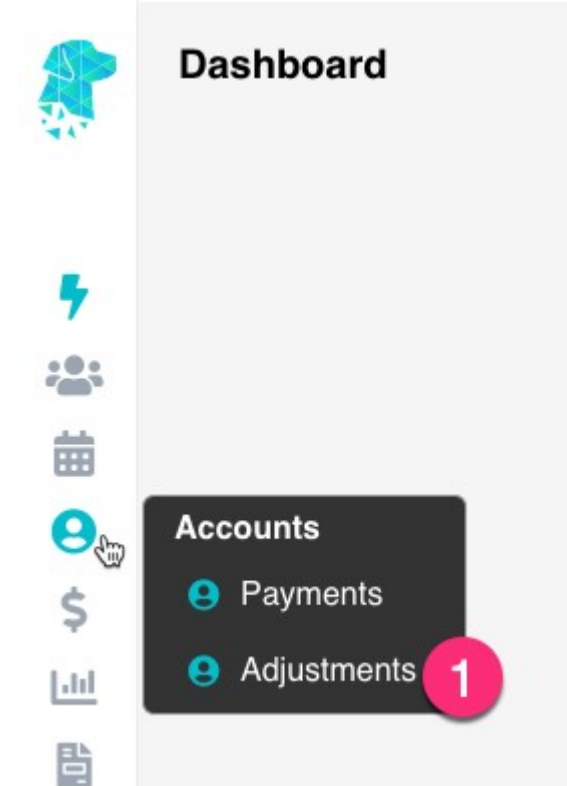

- 2. For multi-location systems, use the drop down to select the relevant Location
- 3. Enter the required **Transaction Date** if it differs from the current date
- 4. Use the **Type** dropdown to select the required transaction type e.g., write off, incorrect billing, discount, refund etc.
- 5. If **Refund** is selected as the Type, the **Payment Type** field will be displayed so the method of the transaction can be documented. For all other journal / adjustment Types this field will not be necessary & won't be displayed
- 6. Type the required information in the **Drawer** field
- 7. Use the **Reference No., Bank & Branch** fields, if the facility work instructions require, to document additional information regarding a bank cheque for refunds etc
- 8. Click "Click to Search for an individual Account" and the search box will be displayed to find the required patient
- 9. Once a patient is selected, the invoices with an outstanding amount will be displayed
- 10. Use the **Show All Invoices** option to display invoices that don't currently have an outstanding balance
- 11. Type the amount to be refunded in the **Allocated** column
- 12. Once you have moved from the Allocated field the system will show you the **Possible Balance** of the invoice, following the adjustment

13. Once all details have been confirmed & are correct click Save

| 212 · Ion, brady         |                       |                      |       |            |            |              |            |   |      |      |            |               |         |
|--------------------------|-----------------------|----------------------|-------|------------|------------|--------------|------------|---|------|------|------------|---------------|---------|
| Adjustment Details       |                       |                      |       |            |            |              |            |   |      |      |            |               |         |
| Location                 | ACSS Bondi Hospit     | tal                  | = ~ Q | Show All I | nvoices 10 |              |            |   |      |      |            |               |         |
| Transaction Date<br>Type | 15/06/2022<br>REFUND  |                      |       | MRN        | Sumame 1   | First Name 💱 | Adm Date 💱 |   | Inve | Fund | Balance    | Allocated     | Possibl |
| Payment Type<br>Drawer   | Direct Deposit        | ~ 6                  | 0     | 212        | Biady      | Tom          | 02/05/2022 | 0 | 516  | AHM  | 1,890.00   | 0.00          | 1,890.0 |
| Reference No.            |                       |                      |       |            |            |              |            |   |      |      | Total Alle | ocated : 0.00 |         |
| Bank                     |                       |                      | 0     |            |            |              |            |   |      |      |            |               | -       |
| Branch                   | Click to Same for a   | in Individual Acroun |       |            |            |              |            |   |      |      |            | 6             | Cance   |
| Bank<br>Branch           | Click to Search for a | n Individual Acress  | 0     |            |            |              |            |   |      |      |            | Save          | Can     |

#### Making the entry from the Patient History / Episode Screen

- 1. Search for the patient using the Search field or by selecting the required admission date  $\&\$  theatre
- 2. Right-click on the appointment & select **History**
- 3. Once in the Episodes screen ensure that the correct episode is selected
- 4. Then use the **Invoice Options** drop down on the right of the screen to select **Adjust Invoice**
- 5. You will be redirected to the **Adjustments** screen where you can follow the instructions above from **step 2**.

### **Tokens - Mailing Label**

| Token Name                          | Data               | Notes |
|-------------------------------------|--------------------|-------|
| < <practicename>&gt;</practicename> | Practice Name      |       |
| < <title>&gt;</title>               | Title              |       |
| < <firstname>&gt;</firstname>       | First Name         |       |
| < <lastname>&gt;</lastname>         | Surname            |       |
| < <mailingadd1>&gt;</mailingadd1>   | Location Address 1 |       |
| < <mailingadd2>&gt;</mailingadd2>   | Location Address 2 |       |
| < <mailingadd3>&gt;</mailingadd3>   | Location Address 3 |       |